# ¡Hola!

Conoce el módulo de "Notificaciones" del Sistema deVerificación del Padrón de Afiliados de los Partidos Políticos.

### **Notificaciones**

Versión del sistema 4.0

Aprende más

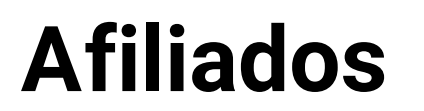

**Afiliados** | Sistema de Verificación del Padrón de Afiliados de los Partidos Políticos

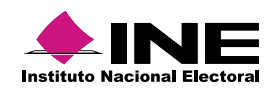

# Índice

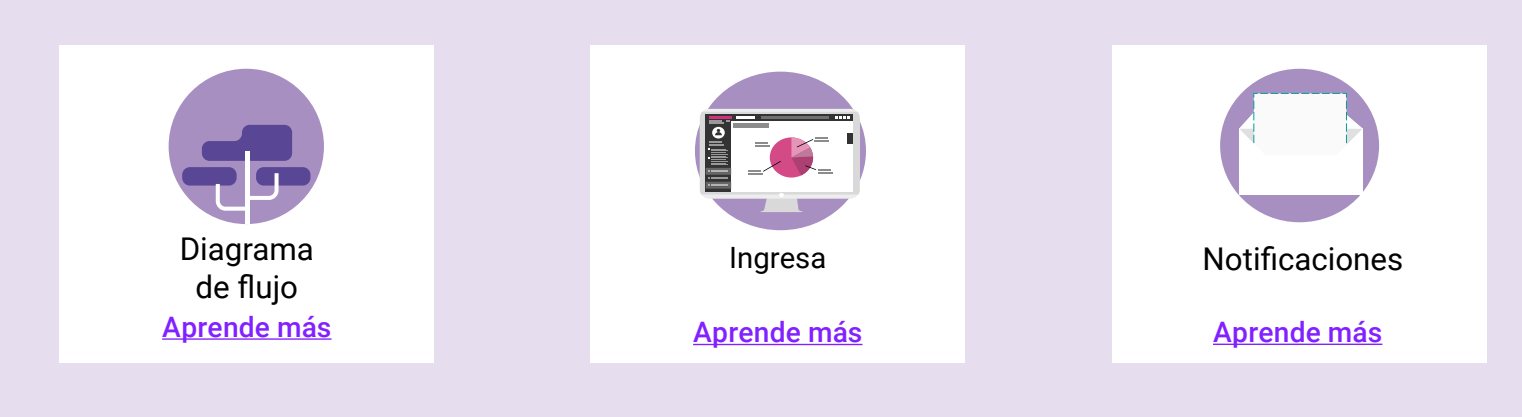

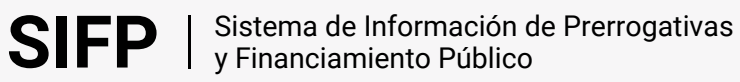

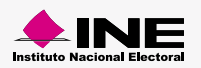

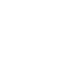

### Diagrama de flujo

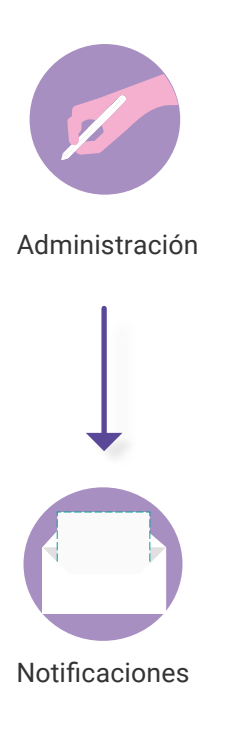

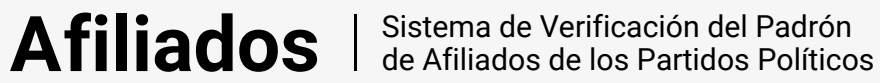

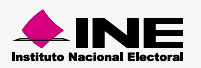

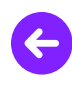

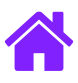

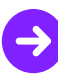

#### Ingresar al módulo

1. Ingresa a la siguiente liga:

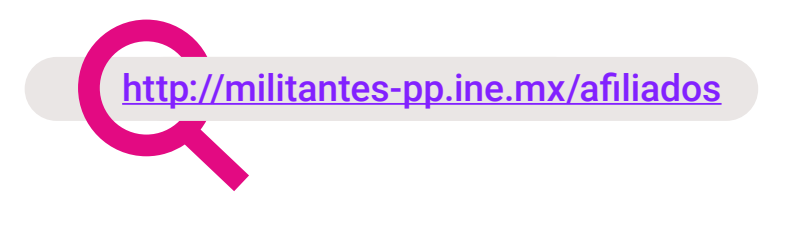

#### 2. Elige el módulo de Administración > Notificaciones

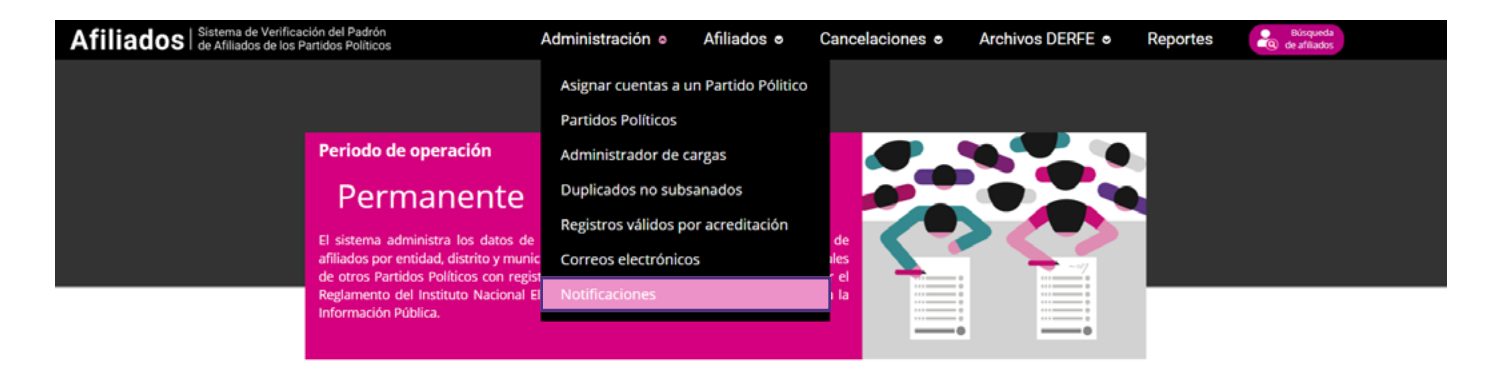

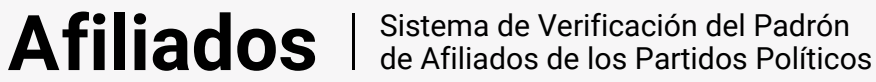

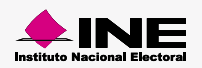

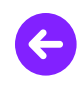

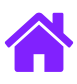

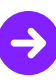

#### Notificaciones

1. Ingresa la información solicitada para la búsqueda y da clic en el botón Buscar.

| Información de la notificación del periodo de subsanación |   |              |  |
|-----------------------------------------------------------|---|--------------|--|
| *Envlar notificación a:                                   |   | *Ámbito:     |  |
| Selecciona 👻                                              | ] | Selecciona 🗸 |  |
|                                                           |   |              |  |
| *Selecciona un período:                                   |   |              |  |
| <b></b>                                                   |   |              |  |
|                                                           |   | Q Buscar     |  |
|                                                           |   |              |  |

2. Selecciona los Partidos Políticos que desees que sean notificados.

| Notificar a |                                      |  |  |  |
|-------------|--------------------------------------|--|--|--|
|             |                                      |  |  |  |
| Todos       | Partidos Políticos                   |  |  |  |
|             | PARTIDO DE LA REVOLUCIÓN DEMOCRÁTICA |  |  |  |
|             | PARTIDO DE LA REVOLUCIÓN DEMOCRÁTICA |  |  |  |
|             | PARTIDO DE LA REVOLUCIÓN DEMOCRÁTICA |  |  |  |
|             | PARTIDO DE LA REVOLUCIÓN DEMOCRÁTICA |  |  |  |
|             | PARTIDO DE LA REVOLUCIÓN DEMOCRÁTICA |  |  |  |
|             | PARTIDO DE LA REVOLUCIÓN DEMOCRÁTICA |  |  |  |
|             | PARTIDO DE LA REVOLUCIÓN DEMOCRÁTICA |  |  |  |
|             | PARTIDO DE LA REVOLUCIÓN DEMOCRÁTICA |  |  |  |
|             |                                      |  |  |  |

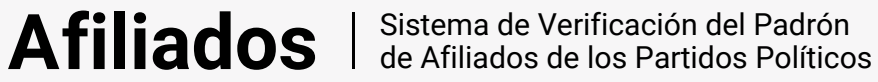

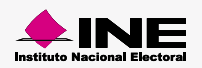

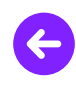

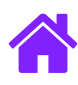

3. Da clic en **Enviar** para notificar al Partido Político.

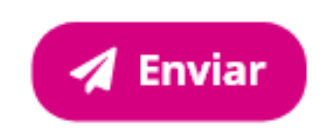

4. Al finalizar se mostrará el siguiente mensaje de confirmación.

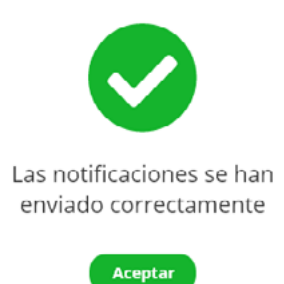

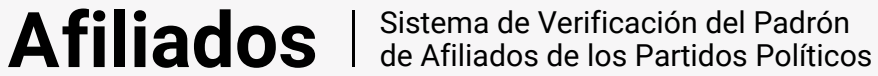

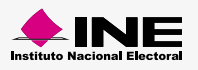

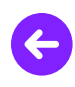

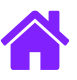

## ¡Felicidades!

Estás listo para comenzar a usar el módulo de "Notificaciones"

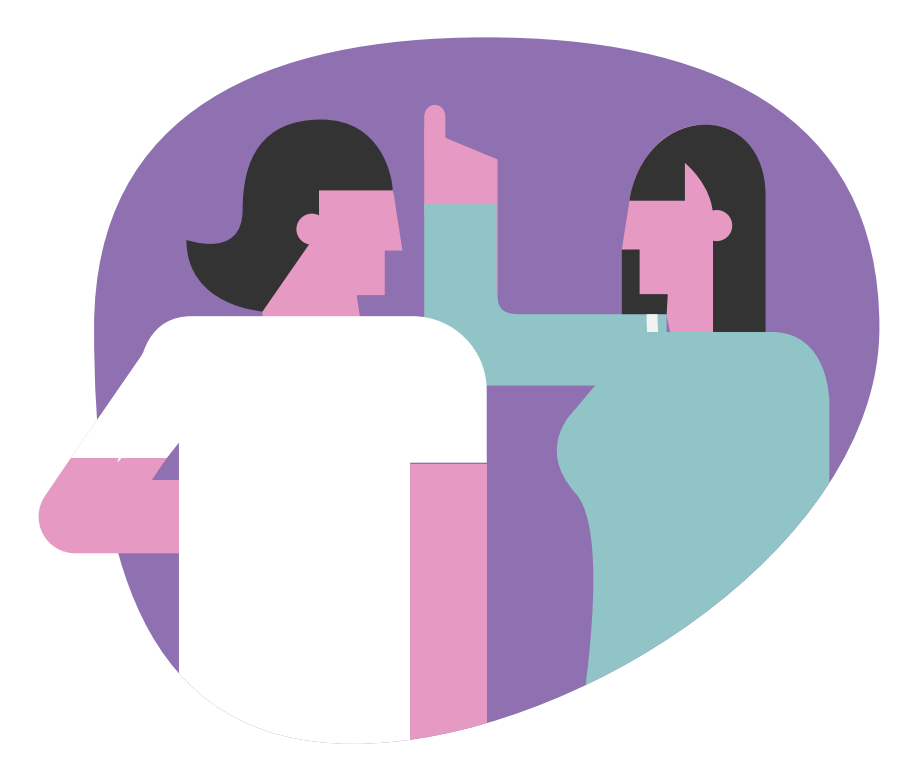

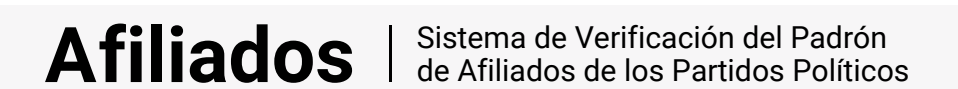

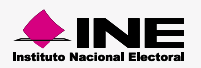